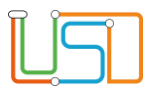

| Berliner LUSD                                                                                                    |                                                                                                    | Schulungsmodule     |               |  |
|----------------------------------------------------------------------------------------------------|----------------------------------------------------------------------------------------------------|---------------------|---------------|--|
| Beschreibung                                                                                                    | Anleitung                                                                                                    | Contaitingonioutaio |               |  |
| Zweck                                                                                                    | Datensätze von Schüler:innen aufnehmen                                                                                                    |                     |               |  |
| A 1 Schüleraufnahme                                                                                                    |                                                                                                    | Basis               | Aufbau        |  |
|                                                                                                    |                                                                                                    | Spezial             | IT-Sicherheit |  |
|                                                                                                    |                                                                                                    |                     |               |  |
| Das vorliegende Dokument<br>der Berliner Lehrkräfte-, Un<br>die noch keine oder nur we<br>der Berliner LUSD haben.<br>Es ersetzt nicht die entspre<br>VAk (Verwaltungsakademie | richtet sich an alle anwendende Personen<br>terrichts-, Schuldatenbank (Berliner LUSD),<br>nig Erfahrungen in der praktischen Arbeit mit<br>chende Berliner LUSD Schulung über die<br>e Berlin). |                     |               |  |

#### Stand: 03.09.2024 – A1 Schüleraufnahme

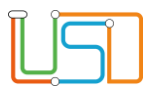

| Inhalt                                                                                  |    |
|-----------------------------------------------------------------------------------------|----|
| Allgemeine Hinweise                                                                     | 1  |
| Abbildungen                                                                             | 1  |
| Symbole                                                                                 | 1  |
| Typografische Konventionen                                                              | 2  |
| Schüleraufnahme                                                                         | 3  |
| Datensätze von Schüler:innen die noch nicht in der LUSD hinterlegt sind "neu" aufnehmen | 3  |
| Ansprechpersonen erfassen                                                               | 7  |
| LUSD - Datensätze von Schüler:innen mit dem Status "ehemalig" aufnehmen                 | 11 |
| LUSD - Datensätze von volljährigen Schüler:innen an einer Schule aufnehmen              | 14 |
| LUSD - Datensätze von minderjährigen Schüler:innen an einer Schule aufnehmen            | 17 |

#### Stand: 03.09.2024 – A1 Schüleraufnahme

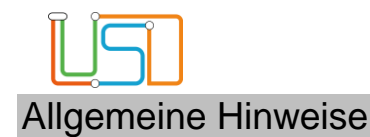

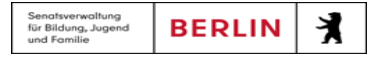

Alle verwendeten Personennamen und Leistungsdaten sind anonymisiert. Tatsächliche Übereinstimmungen sind zufällig und nicht beabsichtigt. Die Bildschirm-Ausschnitte dienen lediglich der allgemeinen Darstellung des Sachverhalts und können in Inhalt und Schulform von den Benutzenden der Berliner LUSD verwendeten Daten abweichen.

# Abbildungen

Die in dieser Anleitung abgebildeten Symbole und Schaltflächen sind in der Berliner LUSD mit unterschiedlichen Farben unterlegt. Die Funktion der Symbole und Schaltflächen ist jedoch immer gleich. Die Farbe orientiert sich an dem Bereich, in dem man sich aktuell befindet.

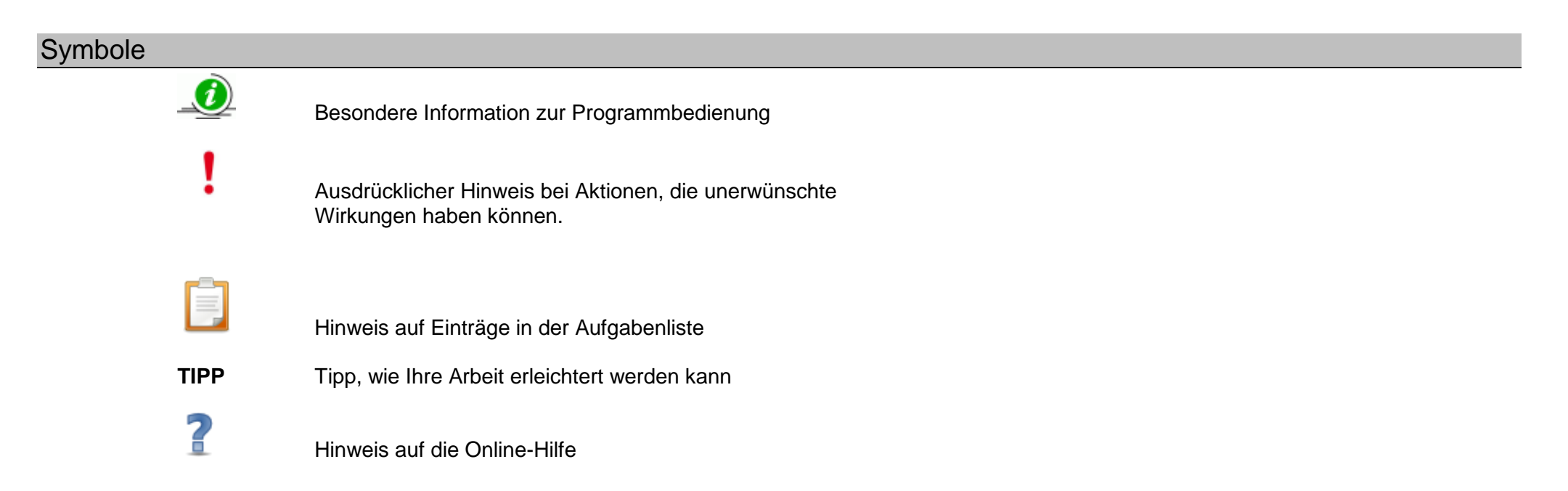

Stand: 03.09.2024 - A1 Schüleraufnahme

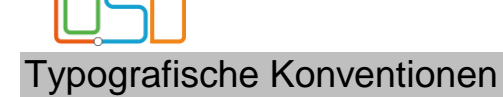

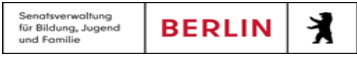

| Fettschrift        | Vom Programm vorgegebene Bezeichnungen für Schaltflächen, Dialogfenster etc. |  |
|--------------------|------------------------------------------------------------------------------|--|
| Kursivschrift      | Vom Anwender eingegebene/gewählte Werte                                      |  |
| KAPITÄLCHEN        | lenüs bzw. Menüpunkte und Pfadangaben                                        |  |
| Blau unterstrichen | Verweis (Link)                                                               |  |
| Blau hervorgehoben | Bezeichnung von Bereichen in Tabellen                                        |  |
| Rot hervorgehoben  | Bezeichnung von Registern                                                    |  |
| Grün hervorgehoben | Kennzeichnung von Informationen                                              |  |

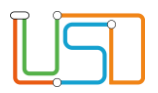

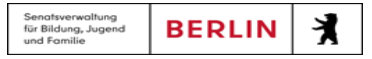

# Schüleraufnahme

Auf dieser Webseite können Sie ...

- mit Hilfe des Assistenten jeweils einen Datensatz für eine Schülerin oder einen Schüler an Ihre Schule aufnehmen.

Sie möchten ...

# Datensätze von Schüler:innen die noch nicht in der LUSD hinterlegt sind "neu" aufnehmen

Dazu gehen Sie auf die Webseite SCHÜLER>SCHÜLERAUFNAHME

- 1. Geben Sie im Bereich Schülerfilter im Feld Nachname am Anfang mindestens 2 Buchstaben und im Feld Geburtsdatum das vollständige Geburtsdatum\* des Kindes ein, das Sie aufnehmen möchten.
  - Im Feld Vorname\* genügt der Platzhalter \*.

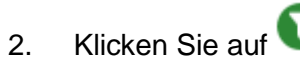

• Das Kind fehlt in der Ergebnisliste.

Stand: 03.09.2024 - A1 Schüleraufnahme

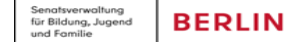

X

4

3.

4.

5.

6.

| Klicken Sie auf                                                                                                    |                                                                                                    | Schüler > Schüleraufnahm                                          | ne                          |     |                                                                         |                      |
|----------------------------------------------------------------------------------------------------|----------------------------------------------------------------------------------------------------|-------------------------------------------------------------------|-----------------------------|-----|-------------------------------------------------------------------------|----------------------|
| <ul> <li>Es erscheint die Webseite<br/>SCHÜLER &gt; SCHÜLERAUFNAHME</li> <li>Im Feld Schülerstatus steht der Eintrag:<br/>Zugeordnet.</li> </ul> | Navigation Schnellsuche     Q       Schule     Schüler       Schülerbasisdaten     Kandidatenverfahren | <u>Schüler</u><br>Status<br>Nachname*<br>Namenszusatz<br>Vorname* | Zugeordnet - Kein Eintrag - | •   | Stammdaten Zusatz<br>Kommunikation<br>Telefon<br>Mobiltelefon<br>E-Mail | Informationen        |
| Geben Sie die Schülerdaten ein.                                                                                                    | Anmeldung zur Einschulung<br>Anmeldung Sek. I<br>Anmeldung Sek. II                                     | Rufname<br>Geboren am*<br>Geburtsort*                             | 27.06.2017                  |     | Notfallkontakt<br>Notfallnummer<br><u>Nationalität</u>                  |                      |
| Klicken Sie auf SPEICHERN                                                                                                    | Aufnahme zur Einschulung <ul> <li>Schüleraufnahme</li> <li>Datenimport</li> </ul>                      | Geschlecht*<br><u>Adresse</u>                                     |                             | •   | Staatsangehörigkeit1*<br>Staatsangehörigkeit2<br>Zuzug pach DE          | deutsch •            |
| <ul> <li>Es wird ein Kandidatenverhältnis zur eigenen<br/>Schule angelegt.</li> <li>Klicken Sie auf OK.</li> </ul>                               | Unterricht     Supportclient     Extras                                                                | PLZ*<br>Ort*<br>Straße*<br>Hausnummer*                            |                             |     | Geburtsland<br>Familiensprache*                                         | Deutsch              |
| Klicken Sie auf WEITER                                                                                                    | ▶ Statistik                                                                                            | Auskunftssperre                                                   |                             |     |                                                                         |                      |
|                                                                                                    | <b>be</b> iin Berlin                                                                                   |                                                                   |                             | ZUR | ÜCK WEITER                                                              | SPEICHERN SCHLIESSEN |

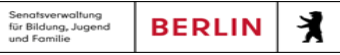

|                                         |                               | -                     |                        |                       |      |         |
|-----------------------------------------|-------------------------------|-----------------------|------------------------|-----------------------|------|---------|
| Navigation Schnellsuche                 | fss, sdfsf - o - 27.06.2017 - |                       |                        |                       |      | • Im F  |
| Schule                                  | Bewerbung: Freigabe           |                       | Bewerbung Unter        | erlagen               |      | Halb    |
| ▼ Schüler                               | –<br>Erfasst durch            | Gemeinschaftsschule 1 | Unterlagen komplett    | t                     |      |         |
| <ul> <li>Schülerbasisdaten</li> </ul>   | Förderprog./ Stichtag         | - / 16.06             | 202: 💷 Eignungsprüfung | - Kein Eintrag -      | • 7. | Wähler  |
| <ul> <li>Kandidatenverfahren</li> </ul> | sopäd. Förderungsart          |                       | Status/ Wartelistenp   | latz ist Kandidat 🔹 🗸 |      | Zielstu |
| Anmeldung zur Einschulung               |                               |                       |                        |                       | _    | die gev |
| Anmeldung Sek. I                        | Wunschschule                  | Gemeinschaftsschule 1 | Zielhalbjahr*          | 2022/2                | • o  | Markiar |
| Anmeldung Sek. II                       | SF St/Ser                     | m Prio                | Zielschulform*         |                       | • 8. | warkier |
| Aufnahme zur Einschulung                | Keine Einträge zur Anz        | eige vorhanden.       | Zielstufe*             |                       | •    |         |
| Schüleraufnahme                         | -                             | -                     | Klasse                 |                       | •    |         |
| Datenimport                             |                               |                       | Schüler jetzt aktivier | ren                   |      | •       |
| <ul> <li>Unterricht</li> </ul>          | Bisherige Sprachen            | Wunschsprachen        | Benachrichtigt         |                       |      | - Opti  |
| <ul> <li>Supportclient</li> </ul>       | Sprache Seit Bis              |                       |                        |                       | 0    | KOIT    |
| <ul> <li>Extras</li> </ul>              | Keine Einträge zur Anze       | eige vorhanden.       |                        |                       |      | - Auß   |
| <ul> <li>Statistik</li> </ul>           | _                             |                       |                        |                       |      | der     |
|                                         | θ                             | C                     | 1/1 🚺                  |                       |      |         |

- Im Feld **Zielhalbjahr** ist das aktuelle Halbjahr vorbelegt.
- . Wählen Sie in den Feldern Zielhalbjahr\*, Zielschulform\*, Zielstufe\*, Klasse und Zielberuf (nur berufliche Schulen) die gewünschten Daten aus.
- . Markieren Sie das Kontrollkästchen Schüler jetzt aktivieren.
  - Optional können die Kontrollkästchen "Unterlagen komplett" und "Benachrichtigt" angehakt werden.
  - Außerdem können auch ein Nachforderungsdatum zu fehlenden Unterlagen, Angaben Eignungsprüfung sowie der Status des Kandidatenverfahrens eingetragen werden.

Sollten Sie ein neues Einschulungskind aufnehmen, so erscheint nach der Eingabe **Zielschulform** z.B. Grundschule und der entsprechenden **Zielstufe** das Feld **Herkunftsschule**.

Dieses Feld wählen Sie nur aus, wenn das Einschulungskind von einer Schule außerhalb Ihres Einzugsbereiches stammt.

Sie können die Auswahl der Schulen auf der Webseite SCHULE > SCHULUMFELD < SCHULEN pflegen.

Stand: 03.09.2024 - A1 Schüleraufnahme

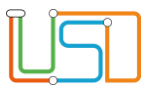

## 9. Klicken Sie auf

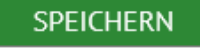

- Der Datensatz der Schülerin bzw. des Schülers ist jetzt aktiv und einer Klasse zugeordnet.
- 10. Klicken Sie auf
- WEITER
  - Es erscheint die Webseite SCHÜLER > SCHÜLERAUFNAHME Bereich Ansprechpartner. Sie können nun die Ansprechpersonen erfassen.

SCHLIEBEN

11. Sobald Sie die Dateneingabe abgeschlossen haben, klicken Sie auf

Möchten Sie eine weitere Schülerin bzw. einen weiteren Schüler aufnehmen ...

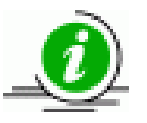

- Rufen Sie erneut die Webseite SCHÜLER > SCHÜLERAUFNAHME auf.
- Wiederholen Sie die Schritte des Assistenten.

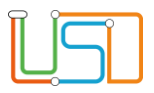

# Ansprechpersonen erfassen

| <u>L</u> SI                             | Schüler > Schüleraufnahme<br>m., m o - 16.05.2018 |                      |               |                 |                                                    |
|-----------------------------------------|---------------------------------------------------|----------------------|---------------|-----------------|----------------------------------------------------|
| Navigation Schnellsuche                 |                                                   |                      |               |                 |                                                    |
| Schule                                  | Ansprechpartner                                   |                      |               |                 | •                                                  |
|                                         | Rolle Name                                        | so PE Telefon privat | Straße PLZ    | Ort             | 1. Klicken Sie auf das Symbol 👽                    |
| <ul> <li>Schüler</li> </ul>             | Keine Einträge zur Anzeige vorhanden.             |                      |               |                 |                                                    |
| <ul> <li>Schülerbasisdaten</li> </ul>   |                                                   |                      |               |                 | <ul> <li>Es erscheint das Dialogfenster</li> </ul> |
| <ul> <li>Kandidatenverfahren</li> </ul> |                                                   |                      |               |                 | Ansprechpartner hinzufügen                         |
| Anmeldung zur Einschulung               |                                                   |                      |               |                 | ·                                                  |
| Anmeldung Sek. I                        |                                                   |                      |               |                 |                                                    |
| Anmeldung Sek. II                       |                                                   |                      |               |                 |                                                    |
| Aufnahme zur Einschulung                |                                                   |                      |               |                 |                                                    |
| Schüleraufnahme                         |                                                   |                      |               |                 |                                                    |
| Datenimport                             |                                                   |                      |               |                 |                                                    |
| Unterricht                              |                                                   |                      |               |                 |                                                    |
| <ul> <li>Supportclient</li> </ul>       |                                                   |                      |               |                 |                                                    |
| ► Extras                                |                                                   |                      |               |                 |                                                    |
| <ul> <li>Statistik</li> </ul>           |                                                   |                      |               |                 |                                                    |
|                                         |                                                   |                      |               | 00000           |                                                    |
|                                         |                                                   |                      |               |                 |                                                    |
|                                         |                                                   |                      |               |                 |                                                    |
| <b>be</b> iiii <mark>i</mark> Betlin    |                                                   | ZURÜCK               | WEITER SPEICH | IERN SCHLIESSEN |                                                    |

Stand: 03.09.2024 – A1 Schüleraufnahme

| $\square$ |  |
|-----------|--|
|           |  |

| Ansprechpartner hinzufüg                                                                                                    | en                                                            |                                                                                                    |                                                                         |                                                | _ |
|----------------------------------------------------------------------------------------------------|---------------------------------------------------------------|----------------------------------------------------------------------------------------------------|-------------------------------------------------------------------------|------------------------------------------------|---|
| Ansprechpartner<br>Rolle<br>Anrede<br>Nachname*<br>Vorname*<br>Namenszusatz<br>Titel<br>sorgeberechtigt                                      | Eltern •<br>Familie •<br>Kein Eintrag • •<br>Kein Eintrag • • | <u>Kommunikation</u><br>Tel privat / NF<br>Tel geschäftlich / NF<br>Mobiltelefon / NF<br>E-Mail<br>Fax<br>keine Auskunft |                                                                         |                                                |   |
| Postempfang                                                                                                    |                                                               | <u>Schulverhältnis</u><br>Elterngremien                                                                                  | Klassen                                                                 | Verhältnis                                     |   |
| <ul> <li>Adresse</li> <li>PLZ*</li> <li>Ort*</li> <li>Straße*</li> <li>Hausnummer*</li> <li>Adresszusatz</li> <li>Auskunftssperre</li> </ul> | 00000 (0)<br>- kein Ort -<br>- keine Straße -<br>- k. Hnr -   | Elternvertretung<br>GEV<br>Schulkonferenz<br>BEA                                                                         | Keine Eint<br>vorhander<br>kein Mitglie<br>kein Mitglie<br>kein Mitglie | räge zur Anzeige<br>h.<br>ed<br>ed<br>ed<br>ed | • |
|                                                                                                    |                                                               |                                                                                                    | ÜBERNEH                                                                 | MEN ABBRECHEI                                  | N |

2. Geben Sie die gewünschten Daten ein.

Persönliche Daten der Ansprechperson

 Geben Sie im Bereich Ansprechpartner und Adresse die gewünschten Daten ein

| Feld<br>mit * = Pflichtfeld | Inhalt                                         |  |
|-----------------------------|------------------------------------------------|--|
| Rolle                       | Wählen Sie einen Eintrag aus der Auswahlliste. |  |
| Anrede                      | ilen Sie einen Eintrag aus der Auswahlliste.   |  |
| Nachname*                   | s zu 40 Zeichen möglich.                       |  |
| Vorname*                    | Bis zu 40 Zeichen möglich.                     |  |
| Namenszusatz                | Vählen Sie einen Eintrag aus der Auswahlliste. |  |

Stand: 03.09.2024 - A1 Schüleraufnahme

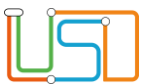

| Titel                  | Wählen Sie einen Eintrag aus der Auswahlliste.                                                                                                    |  |  |
|------------------------|----------------------------------------------------------------------------------------------------|--|--|
| sorgeberechtigt        | <ul> <li>Geben sie eine sorgeberechtigte Person an!</li> <li>Klicken Sie in das Kontrollkästchen.<br/>Es ist angehakt.</li> <li>Um das Häkchen wieder zu entfernen, klicken Sie erneut in das Kontrollkästchen.</li> </ul>                      |  |  |
| Postempfang            | <ul> <li>Legen Sie mindestens einen Postempfangenden je Schüler:in fest!</li> <li>Klicken Sie in das Kontrollkästchen.<br/>Es ist angehakt.</li> <li>Um das Häkchen wieder zu entfernen, klicken Sie erneut in das Kontrollkästchen.</li> </ul> |  |  |
| PLZ* und Ort*          | Nutzen Sie zur Eingabe die Suche Postleitzahl & Ort auswählen.                                                                                                    |  |  |
| Straße und Hausnummer* | Klicken Sie hierfür auf das Symbol PLZ.<br>Bis zu 40 Zeichen möglich.                                                                                                    |  |  |
|                        | <b>TIPP</b> Klicken Sie auf das Symbol um die Adressdaten der Schülerin / des Schülers für die Ansprechperson zu übernehmen.                                                                                                    |  |  |

Ansprechperson als Postempfangenden festlegen

- Klicken Sie im Bereich Ansprechpartner in das Kontrollkästchen hinter der Bezeichnung Postempfang.
- Es ist angehakt.
- Um das Häkchen zu entfernen, klicken Sie erneut in das Kontrollkästchen.

### Kommunikationsdaten der Ansprechperson

- Geben Sie im Bereich Kommunikation Rufnummern, eine E-Mail-Adresse und ggf. eine Faxnummer ein.
  - Sie können optional das Kontrollkästchen "keine Auskunft" anhaken, wenn die Ansprechperson nicht auskunftsberechtigt ist.

#### Stand: 03.09.2024 – A1 Schüleraufnahme

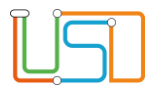

## Rufnummer für Notfälle

• Klicken Sie im Bereich Kommunikation den Optionsschalter NF neben der Telefonnummer an, die Sie im Notfall anrufen sollen.

Diese Nummer wird in den Stammdaten angezeigt!

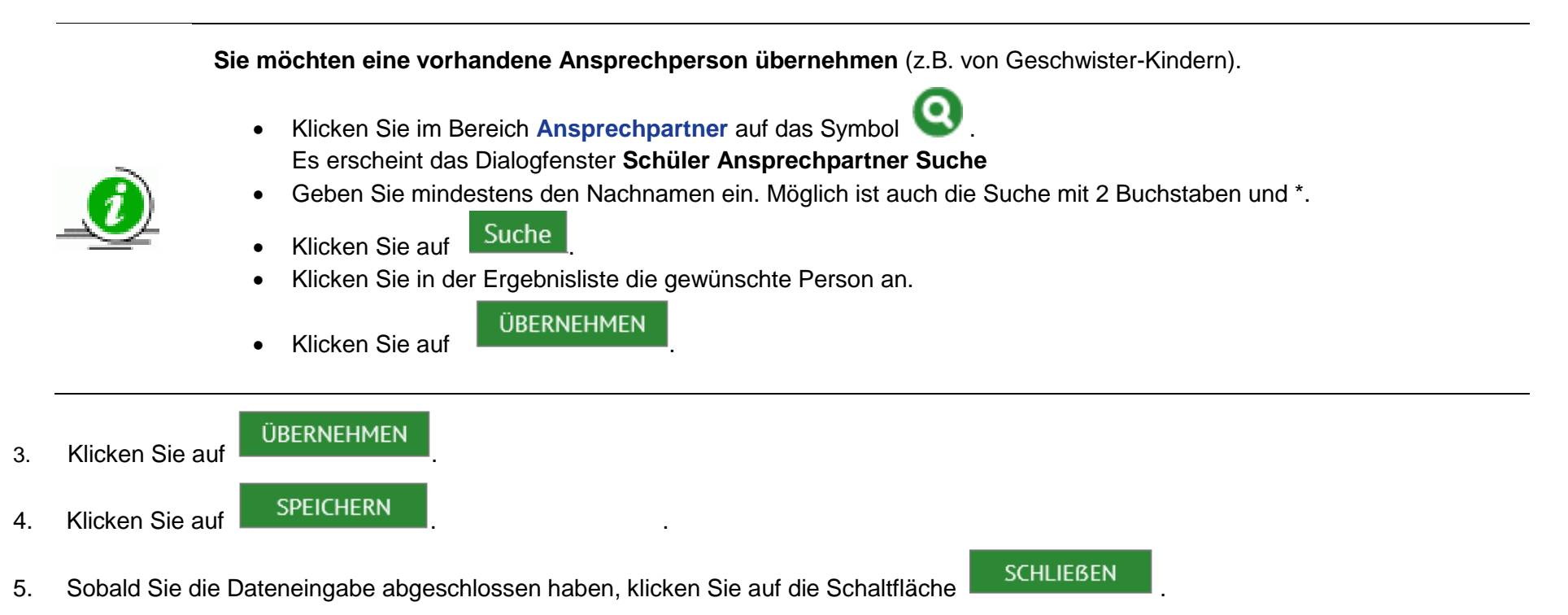

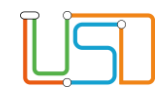

# LUSD - Datensätze von Schüler:innen mit dem Status "ehemalig" aufnehmen

### Gehen Sie dazu auf die Webseite SCHÜLER>SCHÜLERAUFNAHME

- Geben Sie im Bereich Schülerfilter im Feld Nachname am Anfang mindestens 2 Buchstaben und im Feld Geburtsdatum das vollständige Geburtsdatum\* des Schülers ein, den Sie aufnehmen möchten.
  - Im Feld Vorname\* genügt der Platzhalter \*.

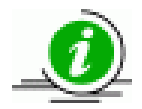

## **Hinweis**

Wenn Sie bei der Eingabe eines Buchstabens ein Sonderzeichen verwenden möchten, dann öffnen Sie aus der ZSVU-Umgebung ganz unter in der Tabelle (Programme) die Zeichentabelle

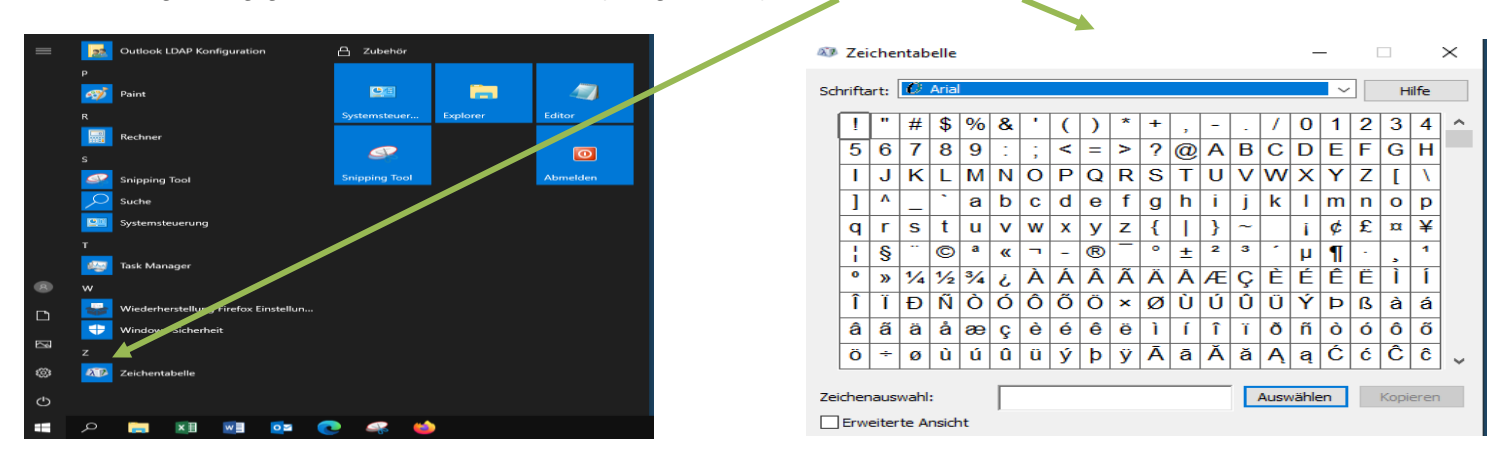

Wählen Sie das gewünschte Sonderzeichen aus und kopieren Sie es. Anschließend fügen Sie das Sonderzeichen in die LUSD mit Strg + V ein.

2. Klicken Sie auf 🔍

- Der Schüler erscheint in der Ergebnisliste. Sie ist grün markiert
- Im Feld Status erscheint Ehemalig und das Kontrollkästchen verifiziert ist angehakt.

#### Stand: 03.09.2024 - A1 Schüleraufnahme

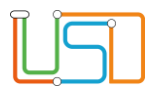

# 3. Klicken Sie auf WEITER

- Es erscheint die Webseite Schüler > Schüleraufnahme Bereich Stammdaten.
- Im Feld Schülerstatus steht der Eintrag: Zugeordnet.
- 4. Klicken Sie auf

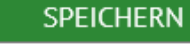

- Es erscheint die Hinweismeldung: Speichern erfolgreich! Es wurde ein Kandidatenverhältnis und eine entsprechende Zuordnung zu Ihrer Schule angelegt.
- 5. Klicken Sie auf

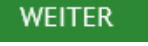

- Es erscheint die Webseite Schüler > Schüleraufnahme Bereich Bewerbung.
- Im Feld **Zielhalbjahr** ist das aktuelle Halbjahr vorbelegt.

| Bewerbung       | Unterlagen                 |
|-----------------|----------------------------|
| Unterlagen kor  | nplett                     |
| Eignungsprüfu   | ng - Kein Eintrag - 🔹      |
| Status/ Warteli | stenplatz ist Kandidat 🔺 / |
| Zielhalbjahr*   | 2025/2                     |
| Zielschulform*  |                            |
| Zielstufe*      | -                          |
| Klasse          |                            |
| Schüler jetzt a | ktivieren                  |
| Benachrichtigt  |                            |
|                 |                            |

- 6. Wählen Sie in den Feldern Zielhalbjahr, Zielschulform\*, Zielstufe\* die gewünschten Daten aus.
  - Wenn gewünscht, setzen Sie in den Kontrollkästchen Schüler jetzt aktivieren und Benachrichtigt ein Häkchen.

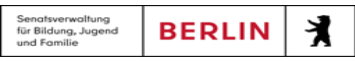

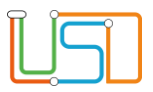

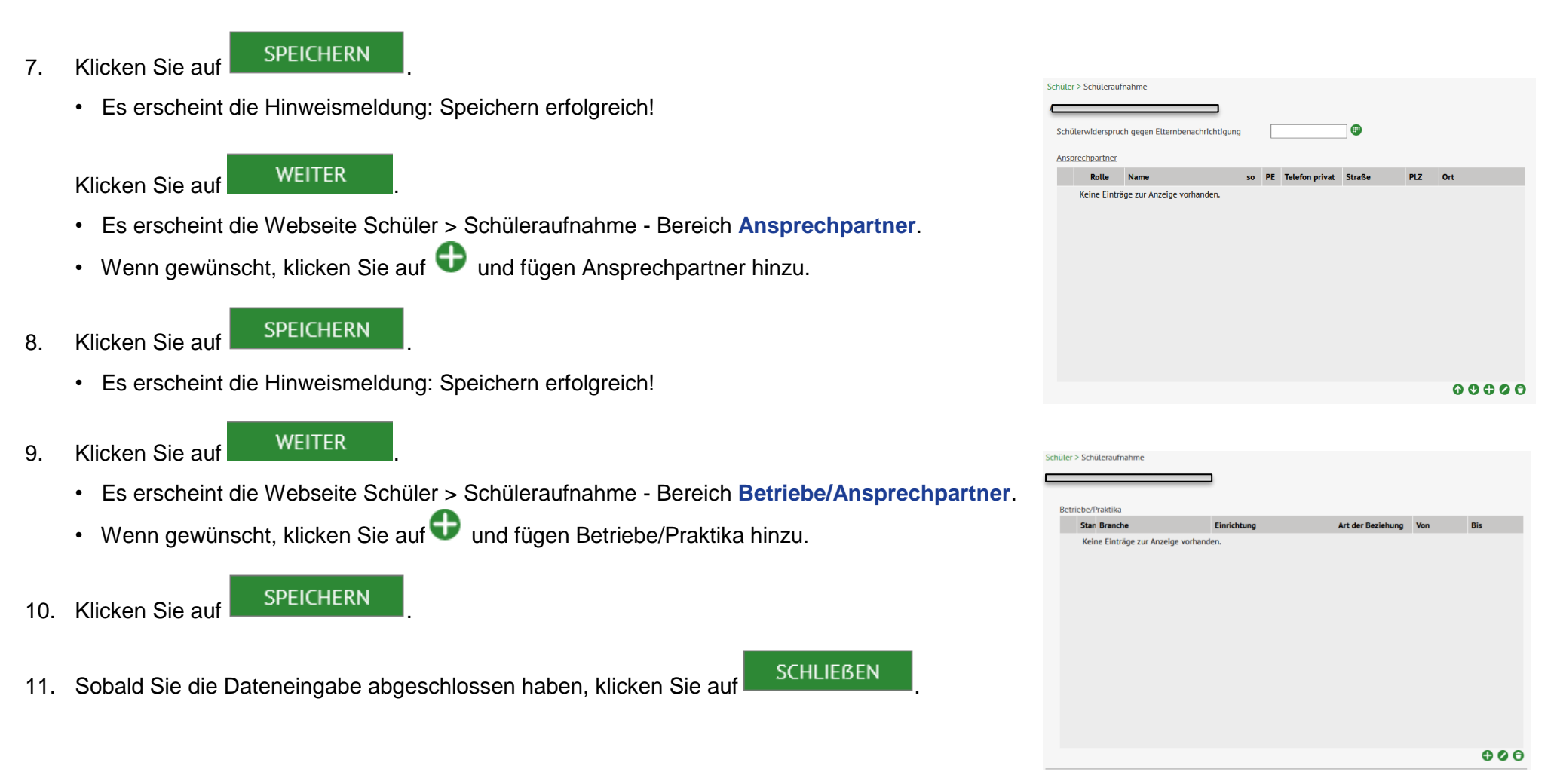

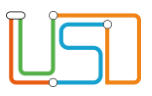

## LUSD - Datensätze von volljährigen Schüler:innen an einer Schule aufnehmen

Gehen Sie dazu auf die Webseite SCHÜLER>SCHÜLERAUFNAHME

- 1. Geben Sie im Bereich Schülerfilter im Feld Nachname am Anfang mindestens 2 Buchstaben und im Feld Geburtsdatum das vollständige Geburtsdatum\* des Schülers ein, den Sie aufnehmen möchten.
  - Im Feld Vorname\* genügt der Platzhalter \*.

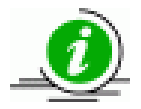

#### Hinweis

Wenn Sie bei der Eingabe eines Buchstabens ein Sonderzeichen verwenden möchten, dann öffnen Sie aus der ZSVU-Umgebung ganz unter in der Tabelle (Programme) die Zeichentabelle

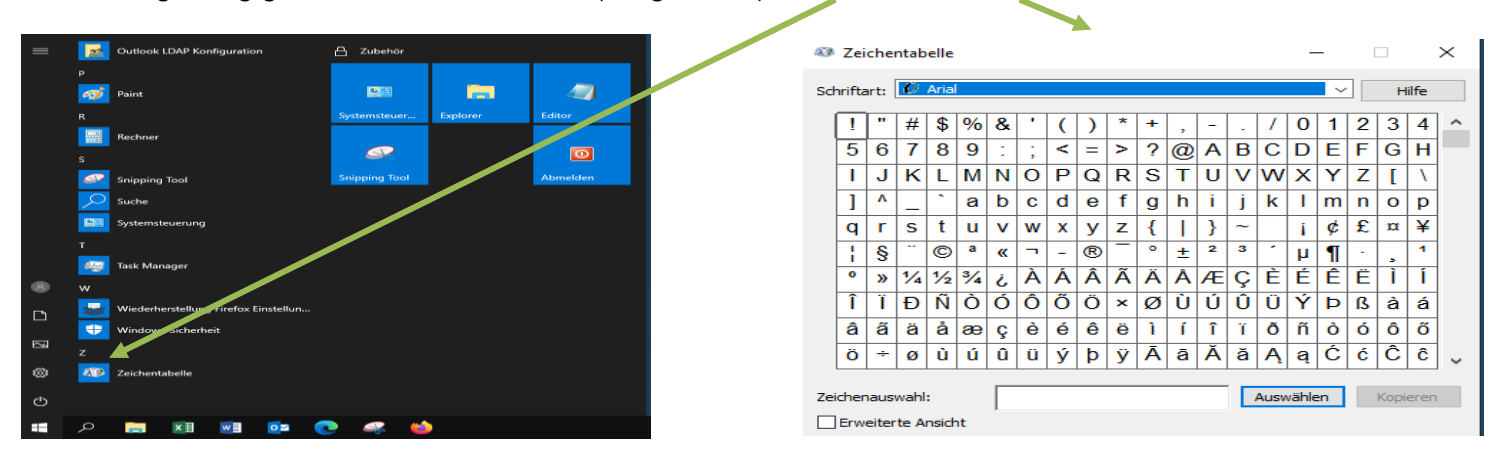

Wählen Sie das gewünschte Sonderzeichen aus und kopieren Sie es. Anschließend fügen Sie das Sonderzeichen in die LUSD mit Strg + V ein.

# 2. Klicken Sie auf 🔍

· Der Schüler erscheint in der Ergebnisliste. Sie ist grün markiert

#### Stand: 03.09.2024 - A1 Schüleraufnahme

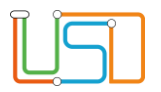

- 3. Klicken Sie in das Kontrollkästchen verifiziert.
  - Das Kontrollkästchen ist angehakt.
- 4. Klicken Sie auf

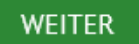

- Es erscheint die Webseite Schüler > Schüleraufnahme Bereich Stammdaten.
- Im Feld Schülerstatus steht der Eintrag: Kandidat.
- 5. Klicken Sie auf

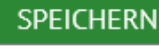

- Es erscheint die Hinweismeldung: Die Schülerin bzw. der Schüler ist bereits an einer anderen Schule gemeldet. Sind Sie sicher, dass Sie den Datensatz aufnehmen möchten?
- 6. Klicken Sie auf

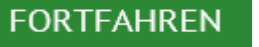

- Es erscheint die Hinweismeldung: Speichern erfolgreich! Es wurde ein Kandidatenverhältnis angelegt.
- 7. Klicken Sie auf
- WEITER
  - Es erscheint die Webseite Schüler > Schüleraufnahme Bereich Bewerbung.
  - Im Feld **Zielhalbjahr** ist das aktuelle Halbjahr vorbelegt.
- 8. Wählen Sie in den Feldern **Zielhalbjahr**, **Zielschulform\*, Zielstufe\*** und **Zielberuf** die gewünschten Daten aus.
  - Wenn gewünscht, setzen Sie im Kontrollkästchen **Benachrichtigt** ein Häkchen und pflegen Sie ggf. den *Status/ Wartelistenplatz* entsprechend ein.

| Bewerbung Unterla        | gen                |
|--------------------------|--------------------|
| Unterlagen komplett      |                    |
| Eignungsprüfung          | - Kein Eintrag - 🔹 |
| Status/ Wartelistenplatz | ist Kandidat • /   |
| Zielhalbjahr*            | 2025/2             |
| Zielschulform*           | -                  |
| Zielstufe*               | •                  |
| Klasse                   | •                  |
| Schüler jetzt aktivieren |                    |
| Benachrichtigt           |                    |
|                          | C                  |

9. Klicken Sie auf

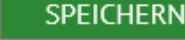

Stand: 03.09.2024 – A1 Schüleraufnahme

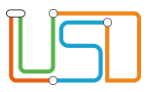

10. Klicken Sie auf

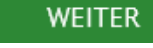

• Es erscheint die Webseite Schüler > Schüleraufnahme - Bereich Ansprechpartner.

11. Klicken Sie auf

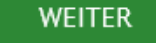

• Es erscheint die Webseite Schüler > Schüleraufnahme - Bereich Betriebe/Praktika.

12. Klicken Sie auf

SPEICHERN

13. Sobald Sie die Dateneingabe abgeschlossen haben, klicken Sie auf

SCHLIEBEN

Möchten Sie einen weiteren Schüler aufnehmen ...

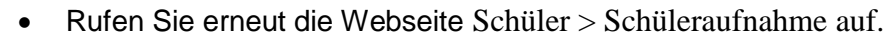

• Wiederholen Sie die Schritte des Assistenten.

Stand: 03.09.2024 – A1 Schüleraufnahme

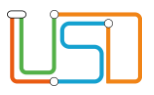

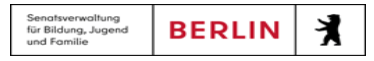

## LUSD - Datensätze von minderjährigen Schüler:innen an einer Schule aufnehmen

Gehen Sie dazu auf die Webseite SCHÜLER>SCHÜLERAUFNAHME

- 1. Geben Sie im Bereich Schülerfilter im Feld Nachname am Anfang mindestens 2 Buchstaben und im Feld Geburtsdatum das vollständige Geburtsdatum\* des Schülers ein, den Sie aufnehmen möchten.
  - Im Feld Vorname\* genügt der Platzhalter \*.

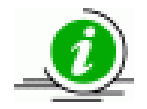

### Hinweis

Wenn Sie bei der Eingabe eines Buchstabens ein Sonderzeichen verwenden möchten, dann öffnen Sie aus der ZSVU-Umgebung ganz unter in der Tabelle (Programme) die Zeichentabelle

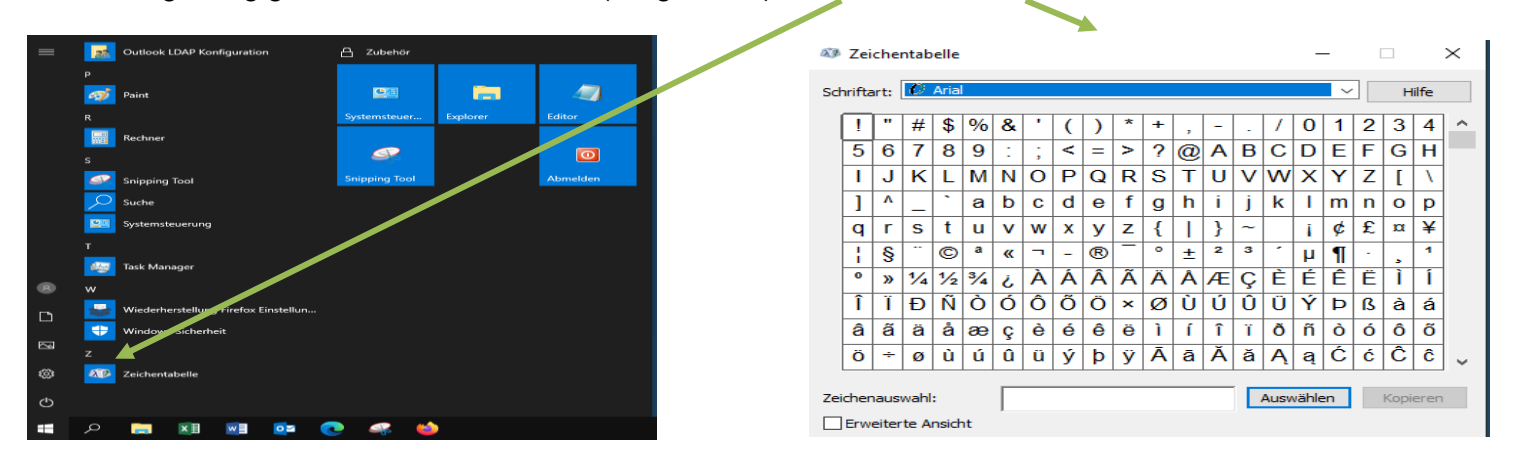

Wählen Sie das gewünschte Sonderzeichen aus und kopieren Sie es. Anschließend fügen Sie das Sonderzeichen in die LUSD mit Strg + V ein.

| enatsverwaltung<br>ir Bildung, Jugend<br>nd Familie | BERLIN | ł |
|-----------------------------------------------------|--------|---|

# 2. Klicken Sie auf 🔍

- Der Schüler erscheint in der Ergebnisliste. Sie ist grün markiert
- Im Feld Status erscheint Aktiv und das Kontrollkästchen verifiziert ist nicht angehakt.
- 3. Klicken Sie in das Kotrollkästchen verifiziert.
  - Das Kontrollkästchen ist angehakt
- 4. Klicken Sie auf

WEITER

- Es erscheint die Webseite Schüler > Schüleraufnahme Bereich Stammdaten.
- Im Feld Schülerstatus steht der Eintrag: Kandidat.
- 5. Klicken Sie auf
- SPEICHERN
- Es erscheint die Hinweismeldung: Speichern erfolgreich! Die Schülerin bzw. der Schüler ist bereits an einer anderen Schule gemeldet.

Die Freigabe des Datensatzes wird angefragt. Es wurde ein Kandidatenverhältnis angelegt.

6. Klicken Sie auf

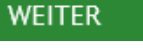

- Es erscheint die Webseite Schüler > Schüleraufnahme Bereich Bewerbung.
- Im Feld Zielhalbjahr ist das aktuelle Halbjahr vorbelegt.

| Bewerbung Unterla        | gen              |
|--------------------------|------------------|
| Unterlagen komplett      |                  |
| Eignungsprüfung          | - Kein Eintrag - |
| Status/ Wartelistenplatz | ist Kandidat 4 / |
| Zielhalbjahr*            | 2025/2 4         |
| Zielschulform*           |                  |
| Zielstufe*               | •                |
| Klasse                   | •                |
| Schüler jetzt aktivieren |                  |
| Benachrichtigt           |                  |
|                          | •                |

- 7. Wählen Sie in den Feldern Zielhalbjahr, Zielschulform\*, Zielstufe\* die gewünschten Daten aus.
  - Wenn gewünscht, setzen Sie in das Kontrollkästchen Benachrichtigt ein Häkchen.
  - Wenn gewünscht, pflegen Sie im Feld Status/Wartelistenplatz entsprechend ein.

#### Stand: 03.09.2024 - A1 Schüleraufnahme

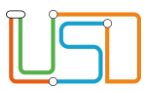

8. Klicken Sie auf

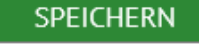

WEITER

- Es erscheint die Hinweismeldung: Speichern erfolgreich!
- 9. Klicken Sie auf
  - Es erscheint die Webseite Schüler > Schüleraufnahme Bereich Ansprechpartner.
  - In der Ergebnisliste sind keine Einträge zur Anzeige vorhanden.
- 10. Klicken Sie auf

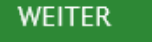

- Es erscheint die Webseite Schüler > Schüleraufnahme Bereich Betriebe/Praktika.
- 11. Sobald Sie die Dateneingabe abgeschlossen haben, klicken Sie auf

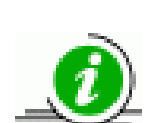

- Möchten Sie einen weiteren Schüler aufnehmen ...
  - Rufen Sie erneut die Webseite Schüler > Schüleraufnahme auf.
  - Wiederholen Sie die Schritte des Assistenten.

Die vollständige oder auszugsweise Weitergabe an Dritte (Unternehmen, Behörden), sowie Veränderungen am Inhalt dieses Dokuments sind ohne Einwilligung der Senatsverwaltung für Bildung, Jugend und Familie nicht gestattet.

SCHLIEBEN